NCHC-自由軟體實驗室

# Crawlzilla-輕鬆打造你的專屬搜尋引擎

安裝及使用說明

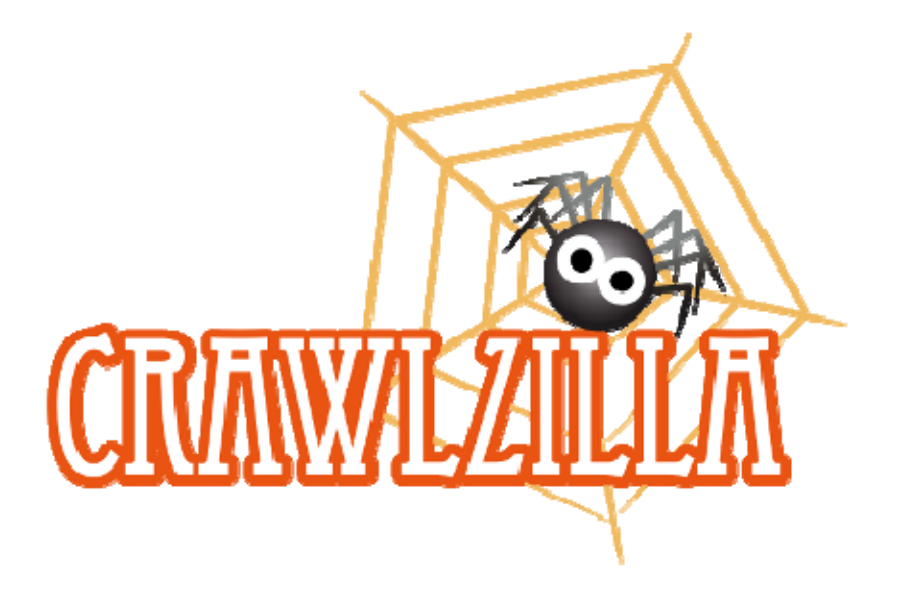

# 【安裝前的小提醒】

- **硬體規格**建議:記憶體 1.5G 以上
- 作業系統建議:請參考測試成功的作業系統
- **系統環境**設定:
  - 。 修改主機名稱 (建議不要用 localhost 作為主機名稱)
    - 若系統為 debian 或 ubuntu (底下的 {hostname} 請修改成 您要的主機名稱)

\$ su -

# cat {hostname} > /etc/hostname

# /etc/init.d/hostanme restart

// debian 則為 /etc/init.d/hostanme.sh restart

// 建議登出再登入,讓修改的主機名稱生效

若系統為 Fedora 或 CentOS (底下的 {hostname} 請修改 成您要的主機名稱)

\$ su -

# vim /etc/sysconfig/network

HOSTNAME={hostname}

# hostname {hostname}

// 建議登出再登入,讓修改的主機名稱生效

。 確認 /etc/hosts 的 主機名稱 和 IP 位址 也是正確的對應

# cat /etc/hosts

127.0.0.1 localhost

140.100.X.X {hostname}

# 【安裝時需要的套件】

- 系統會自動檢查 openssh, openssh-server, Sun 6 Java 套件是否有安裝, 並試著自動安裝 (ubuntu, debian), 若其他系統無法自動安裝, 使用者需 自行手動安裝
  - 。 由於 Sun 6 Java 是版權軟體,因此某些 linux 版本預設無法安裝
    - Ubuntu 10.04 安裝可參考以下指令

sudo add-apt-repository "deb http://archive.canonical.com/ lucid partner" sudo apt-get update sudo apt-get install sun-java6-jdk sun-java6-plugin sudo update-java-alternatives -s java-6-sun

Fedora 和 CentOS 再安裝 crawlzilla 過程中會自動安裝

# 【Crawlzilla 單機安裝步驟】

- 安裝 Crawlzilla 在一台電腦上運作,功能與穩定性不會比安裝在多台電 腦上少,兩者差別僅於分析大型網站的效率而已。因此,安裝 Crawlzilla 在 單機上是使用者或體驗者建議的選項。安裝的過程非常簡單,只需彈指的 四步間即可完成(已安裝 sun-java-6 的前提下)。
- 如果你要讓 Crawlzilla 安裝於兩台以上的叢集系統,請看 Crawlzilla 叢集
   安裝步驟

#### 【Step 1. 取得安裝檔】

• 至 <u>http://sourceforge.net/p/crawlzilla/home/</u> 取得 crawlzilla 最新安裝檔

#### 【Step 2. 解壓縮並執行安裝程式】

• 參考指令如下:

tar zxvf Crawlzilla-0.2\*.tar.gz

./Crawlzilla\_Install/install

ps:此指令會切換成 sudoer ,因此有可能會要您的 sudoer 密碼

#### 【Step 3. 設定密碼及確認網路資訊】

- 此一步驟將會在系統中新建一組 user 帳號-crawler · 系統服務及叢集間的 溝通將會已此一帳號密碼作為執行身份。
- 設定密碼並確認網路狀態資訊後,等候完成安裝即可。
- 畫面如下:

| 檔案(F) 編輯(E) 檢視(V) 終端機(T) 求助(H)               |   |
|----------------------------------------------|---|
| 正在重建相依關係                                     |   |
| 正在讀取狀態資料完成                                   |   |
| 正在讀取延伸狀態檔案                                   |   |
| 初始化套件狀態完成                                    |   |
| 沒有套件將會被安裝、升級或移除。                             |   |
| 0 個套件升級,0 個新安裝,0 個將移除且 13 個不會升級.             |   |
| 需要下載 0B 的歸檔檔案. 解裝後將用去 0B.                    |   |
| 止在編輯延伸抹態計局・・・元成                              |   |
| 止仕讀取長件清里元成                                   |   |
| 正在重建作化物质体                                    |   |
|                                              |   |
| 工业最低产价加速调素                                   |   |
|                                              |   |
| 系統有 Sun Java 1.6 以上版本                        |   |
| 系統已有 ssh.                                    |   |
| 系統已有 ssh Server (sshd).                      |   |
| 系統已有 dialog.                                 |   |
| 歡迎使用Crawlzilla,此安裝程序會為您新建一個crawler帳號並協助您設定密碼 |   |
| 請輸入欲設定的crawler密碼:                            |   |
| password:                                    |   |
|                                              |   |
| 請用職人一次催認密碼:                                  |   |
| password:                                    |   |
| Mactor细路TD位计为。 1/0 110 132 186               |   |
| Master的MAC為, A8,A8,27,99,44,89               |   |
|                                              | = |
|                                              |   |
|                                              |   |

• 待出現"恭喜您完成 Crawlzilla 安裝,按 Enter 鍵離開..."即表示單機環境已 安裝完成!安裝完成後開啟網頁將會顯示畫面如下:

| 檔案 ( <u>F</u> ) 編輯 ( <u>E</u> ) 檢視 () | <u>/</u> ) 歴史 ( <u>S</u> ) 書籤 ( <u>B</u> ) 工具 ( <u>T</u> ) 說明 ( <u>I</u> | <u>+</u> )                                                    |                                |            |                                         |           |
|---------------------------------------|--------------------------------------------------------------------------|---------------------------------------------------------------|--------------------------------|------------|-----------------------------------------|-----------|
| 🖕 🗼 🔻 🥰 😣                             | (a) http://140.110.138.186:8                                             | 3080/crawlzilla/cha                                           | ange_PW.jsp                    |            | 🛛 🛛 🚼 🔻 Google                          |           |
| Google                                | ▼ 2 2 2 2 2 2 2 2 2 2 2 2 2 2 2 2 2 2 2                                  | \$\$\$ <b>⊠ ▼ -} ▼</b> \$                                     | 👩 🔻 🖸 分享 🔻                     | ■ 網頁註解 ▼ 5 |                                         | Shunfa ▼  |
| CrawlZilla                            | +                                                                        |                                                               | _                              | ,          | , i i i i i i i i i i i i i i i i i i i |           |
| CrawlZilla                            | 網頁管理介面                                                                   |                                                               |                                |            |                                         |           |
| CRAWLZILLA                            | 首頁 爬網設定                                                                  | 索引庫管理                                                         | 系統狀態                           | 使用者設定      |                                         |           |
|                                       | 這是你第一次登入 安全考量                                                            | <b>,</b> 預設的密碼不                                               | 下該被使用                          | 1          | 搜尋引擎快速<br>CrawlZilla 搜尋引                | 連結<br>肇範例 |
|                                       | 原密碼為                                                                     |                                                               |                                |            | 相關資源                                    |           |
|                                       | 新設定的密碼                                                                   |                                                               |                                |            | CrawlZilla@Goog                         | leCode    |
|                                       | 確認新設定的密碼                                                                 |                                                               |                                |            |                                         |           |
|                                       | 送出                                                                       | 重設                                                            |                                |            |                                         |           |
|                                       | сору<br>Тет                                                              | right © 2010 Free Softwa<br>Islate provided by: <b>Design</b> | are Lab@NCHC<br>isByDarren.com |            |                                         |           |
| 完成                                    |                                                                          |                                                               |                                |            |                                         | 🖺 🔀       |

## 【註解】

 單機版安裝程序完成後,系統將會自動開啟 tomcat 服務及 hadoop 中的 namenode 及 jobtracker,若要執行網頁 crawl 功能需自行透過系統管理介 面開啟 datanode 及 tasktracker。

# 【Crawlzilla 叢集安裝說明】

用一台普通 pc (core 2 CPU, 2G Mem) 安裝了 Crawlzilla 的主機·去爬取總 資料量約 200MB 的任務·需要 6 個小時。因此·如果你的搜尋需求更大·即時 性更急迫些·你可以考慮用叢集運作的方式來平行分散工作到多台電腦去運算。

要完成安裝 Crawlzilla 的叢集模式一點都不複雜,只要注意安裝步驟即可。概 念是,安裝的第一台為 Master,此台也可以獨立執行運作全部的服務,方法與 Crawlzilla 單機系統安裝說明內容一模一樣;第二台以上的電腦,則利用 Master 所產生出來的 Client 安裝包來完成安裝;之後就可以用 Crawlzilla 的管理工具輕 鬆的動態[新增 \ 移除]運算節點囉!

你會發現 A 安裝 Master Server 與單機安裝的步驟方法是一模一樣的,因此如 果你已經操作了 Crawlzilla 單機系統安裝說明,之後又想要再加入第二、三.... 多個節點,可以直接跳到【 Step B. 安裝 Slave 節點】分別執行即可

#### 【安裝前的小提醒】

- **硬體規格**建議:記憶體 1.5G 以上
- 作業系統建議:

請至 http://code.google.com/p/crawlzilla/wiki/Support\_Distribution 參考測試 成功的作業系統

- 系統環境設定:
  - 。 修改主機名稱 (建議不要用 localhost 作為主機名稱)
    - 若系統為 debian 或 ubuntu (底下的 {hostname} 請修改成 您要的主機名稱)

\$ su # cat {hostname} > /etc/hostname

# /etc/init.d/hostanme restart

// debian 則為 /etc/init.d/hostanme.sh restart

// 建議登出再登入,讓修改的主機名稱生效

若系統為 Fedora 或 CentOS (底下的 {hostname} 請修改 成您要的主機名稱)

\$ su -

•

# vim /etc/sysconfig/network

HOSTNAME={hostname}

# hostname {hostname}

// 建議登出再登入,讓修改的主機名稱生效

。 確認 /etc/hosts 的 主機名稱 和 IP 位址 也是正確的對應

# cat /etc/hosts

127.0.0.1 localhost

140.100.X.X {hostname}

#### 【安裝時需要的套件】

- 系統會自動檢查 openssh, openssh-server, Sun 6 Java 套件是否有安裝, 並試著自動安裝 (ubuntu, debian), 若其他系統無法自動安裝, 使用者需 自行手動安裝
  - 。 由於 Sun 6 Java 是版權軟體,因此某些 linux 版本預設無法安裝
    - Ubuntu 10.04 安裝可參考以下指令

sudo add-apt-repository "deb http://archive.canonical.com/ lucid partner"

sudo apt-get update

sudo apt-get install sun-java6-jdk sun-java6-plugin sudo update-java-alternatives -s java-6-sun

Fedora 和 CentOS 再安裝 crawlzilla 過程中會自動安裝

### 【A 安裝 Master Server 】

此一安裝過程將假設欲安裝 crawlzilla 單機版於 PC1 中

### 【Step A1. 取得安裝檔】

• 至 http://sourceforge.net/p/crawlzilla/home/取得 crawlzilla 最新安裝檔

### 【Step A2. 解壓縮並執行安裝程式】

• 參考指令如下:

tar zxvf Crawlzilla-0.2-100813-Shell.tar.gz

./Crawlzilla\_Install/install

#### 【Step A3. 設定密碼及確認網路資訊】

- 此一步驟將會在系統中新建一組 user 帳號-crawler · 系統服務及叢集間的 溝通將會已此一帳號密碼作為執行身份。
- 設定密碼並確認網路狀態資訊後,等候完成安裝即可。
- 畫面如下:

| 檔案(F) 編輯(E) 檢視(V) 終端機(T) 求助(H)               |  |
|----------------------------------------------|--|
| 正在重建相依關係                                     |  |
| 正在讀取狀態資料完成                                   |  |
| 正在讀取延伸狀態檔案                                   |  |
| 初始化套件狀態完成                                    |  |
| 沒有套件將會被安裝、升級或移除。                             |  |
| 0 個套件升級,0 個新安裝,0 個將移除且 13 個不會升級.             |  |
| 需要下載 0B 的歸檔檔案. 解裝後將用去 0B.                    |  |
| 止在編輯進伸狀態訊息                                   |  |
| 止仕讀取套忤演里元成<br>工态素决坦体盟派                       |  |
| 止仕里進相報 開係                                    |  |
| 正在很权权您具料元成<br>正在德职延伸出能觉安                     |  |
| 山在最低处理论。金属、                                  |  |
|                                              |  |
| 系統有 Sun Java 1.6 以上版本                        |  |
| 系統已有 ssh.                                    |  |
| 系統已有 ssh Server (sshd).                      |  |
| 系統已有 dialog.                                 |  |
| 歡迎使用Crawlzilla,此安裝程序會為您新建一個crawler帳號並協助您設定密碼 |  |
| 請輸入欲設定的crawler密碼:                            |  |
| password:                                    |  |
|                                              |  |
| 請冉翰人一次確認密碼:                                  |  |
| password:                                    |  |
| Mactor 细路TD位 计 在 1/0 110 138 186             |  |
| Master的MAC A · A8·A0·27·99·4d·A9             |  |
|                                              |  |
|                                              |  |
|                                              |  |

• 待出現"恭喜您完成 Crawlzilla 安裝,按 Enter 鍵離開..."即表示單機環境已 安裝完成!安裝完成後開啟網頁將會顯示畫面如下:

| 檔案 ( <u>F</u> ) 編輯 ( <u>E</u> ) 檢視 ( <u>V</u> | () 歷史 ( <u>S</u> ) 書籤 ( <u>B</u> ) 工具 ( <u>T</u> ) 說明 ( | <u>H</u> )                                                     |                              |            |                     |                  |
|-----------------------------------------------|---------------------------------------------------------|----------------------------------------------------------------|------------------------------|------------|---------------------|------------------|
| 🖕 🗼 ד 🔁 😣                                     | http://140.110.138.186:                                 | 8080/crawlzilla/cha                                            | nge_PW.jsp                   | ☆ <b>1</b> | ▼ Google            | 0                |
| Google                                        | ▼ 🧏 搜尋 🔻 🖗                                              | 🎰 M 🛛 🖕 🕷                                                      | 💋 🔻 🔁 分享 🔻                   | 🔲 網頁註解 🔻 🕻 | 7 書籤 🔻 » 🔧 🔻 🔵 s    | hunfa 🔻          |
| CrawlZilla                                    | +                                                       |                                                                |                              |            |                     | ₹                |
| CrawlZilla                                    | 網頁管理介面                                                  |                                                                |                              |            |                     |                  |
| CRAWEZILLA                                    | 首頁  爬網設定                                                | 索引庫管理                                                          | 系統狀態                         | 使用者設定      |                     | _                |
|                                               |                                                         |                                                                |                              |            | 搜尋引擎快速連續            | 結                |
|                                               | 這是你第一次登入 安全考量                                           | 1,預設的密碼不                                                       | 該被使用                         |            | CrawlZilla 搜尋引擎範    | ( <b>9</b> )     |
|                                               | 原密碼為                                                    |                                                                |                              |            | 相關資源                |                  |
|                                               | 新設定的密碼                                                  |                                                                |                              |            | CrawlZilla@GoogleCo | ode              |
| l                                             | 確認新設定的密碼                                                |                                                                |                              |            |                     |                  |
|                                               | 送出                                                      | 重設                                                             |                              |            |                     |                  |
|                                               |                                                         |                                                                |                              |            |                     |                  |
|                                               |                                                         |                                                                |                              |            |                     |                  |
|                                               |                                                         |                                                                |                              |            |                     |                  |
|                                               |                                                         |                                                                |                              |            |                     |                  |
|                                               |                                                         |                                                                |                              |            |                     |                  |
|                                               |                                                         | right © 2010 Free Softwa<br>plate provided by: <b>Design</b> : | re Lab@NCHC<br>sByDarren.com |            |                     |                  |
|                                               |                                                         |                                                                |                              |            |                     |                  |
| 完成                                            |                                                         |                                                                |                              |            |                     | <mark>.</mark> ≁ |

## 【Step B 安裝 Slave 節點】

### 【Step B1. 透過 PC1 取得安裝提示】

於 client 端執行"ssh PC1", 並執行 "crawlzilla" 指令, 找到"client 安裝步
 驟", 如下圖所示:

| 檔案(F) 編輯(E) 檢<br>= [Crawlzil]<br> | 視(V) 終蹀機(T) 求助(H) | - |
|-----------------------------------|-------------------|---|
|                                   | [管理功能選項]          |   |
|                                   | in 迭存:            |   |
|                                   | < 確定 > < 取消 >     |   |
|                                   |                   |   |
|                                   |                   |   |
|                                   |                   |   |

• 相關提示字元範例如下:

 $\label{eq:crawler} \ensuremath{\$} scp\ crawler @PC1:/home/crawler/crawlzilla/source/client\_deploy.sh\ .$ 

- \$ ./client\_deploy.sh
  - 由於此一步驟需以 crawler 的身份 ssh 至 PC1 · 因此過程中約需輸入 1~2
     次 crawler 密碼

## 【Step B2. 於 PC2 執行上述之提示字元】

 取得提示執行後輸入主機之 clawer 密碼兩次並確認網路資訊即可自動完 成安裝

執行畫面如下:

• 確認安裝資訊

| 檔案(F) 編輯(E) 檢視(V) 終端機(T) 求助(H)                            |        |      |           |       |   |
|-----------------------------------------------------------|--------|------|-----------|-------|---|
| shunfa@ubuntu-187:~\$ ls                                  |        |      |           |       | 4 |
| client deploy.sh hosts T                                  | 載圖     | 片 文件 | ⊧ 模板      |       |   |
| examples.desktop ubuntu10.04-sun-java.sh 🖄                | 共 影    | 片 桌面 | <b>百樂</b> |       |   |
| shunfa@ubuntu-187:~\$ ./client deploy.sh                  |        |      |           |       |   |
| checking ssh found                                        |        |      |           |       |   |
| checking sshd found                                       |        |      |           |       |   |
| crawler@140.110.138.186's password:                       |        |      |           |       |   |
| client_deploy.sh                                          | 100%   | 516  | 0.5KB/s   | 00:00 |   |
| client_install                                            | 100%   | 2882 | 2.8KB/s   | 00:00 |   |
| client_install_func.sh                                    | 100%   | 10KB | 10.5KB/s  | 00:00 |   |
| client_remove                                             | 100%   | 4833 | 4.7KB/s   | 00:00 |   |
| CrawlzillaForClientOf_140.110.138.186.tar.gz              | 100%   | 54MB | 26.8MB/s  | 00:02 |   |
| lang_en_US                                                | 100%   | 16KB | 15.5KB/s  | 00:00 |   |
| lang_zh <u>:</u> TW/2007.00700677                         | 100%   | 15KB | 15.4KB/s  | 00:00 |   |
| log.sh                                                    | 100%   | 996  | 1.0KB/s   | 00:00 |   |
| README.txt                                                | 100%   | 192  | 0.2KB/s   | 00:00 |   |
| /home/shunfa/crawlzilla_client_install/client             | _insta | all  |           |       |   |
| [sudo] password for shunfa:                               |        |      |           |       | = |
| Sorry, try again.                                         |        |      |           |       |   |
| [sudo] password for shunfa:                               |        |      |           |       |   |
| <pre>/home/shunfa/crawlzilla_client_install/client_</pre> | _insta | ill  |           |       |   |
| 身份是 root                                                  |        |      |           |       |   |
| Master 的 IP位址: 140.110.138.186                            |        |      |           |       |   |
| 資料是否正確 (yes/no): yes                                      |        |      |           |       |   |

• 輸入密碼

| 檔案(F) 編輯(E) 檢視(V) 終端機(T) 求助(H)                                  |
|-----------------------------------------------------------------|
| 正在讀取狀態資料完成                                                      |
| 正在讀取延伸狀態檔案                                                      |
| 初始化套件狀態完成                                                       |
| 正在編輯延伸狀態訊息完成                                                    |
| 沒有套件將會被安裝、升級或移除。                                                |
| 0 個套件升級,0 個新安裝,0 個將移除且 30 個不會升級.                                |
| 需要下載 0B 的歸檔檔案. 解裝後將用去 0B.                                       |
| 正在編輯延伸狀態訊息完成                                                    |
|                                                                 |
| 正在重建相依關係                                                        |
|                                                                 |
| 正在讀取延伸狀態檔案                                                      |
| 初始化套件狀態 完成                                                      |
| 达到"client安装步器",如下窗所示:                                           |
| CNECK_SUNJAVA                                                   |
| Crawlzilla 需要 Sun Java JDK 1.0 以上的成本<br>変体素 Sun Java 1.6 NL L版本 |
| 系統有 Sun Java I.O 以上版本                                           |
| 永航口有 SSII.<br>系统日本 sch Server (schd)                            |
| 示航已有 SSII SEIVEI (SSIIU).<br>系统日右 dialog                        |
|                                                                 |
|                                                                 |
| 請輸λ Master ト crawler 使田老的廖碼・                                    |
| 請爾納久 Huster 上 erancer 使用自時出版 1                                  |
|                                                                 |

• 安裝完成

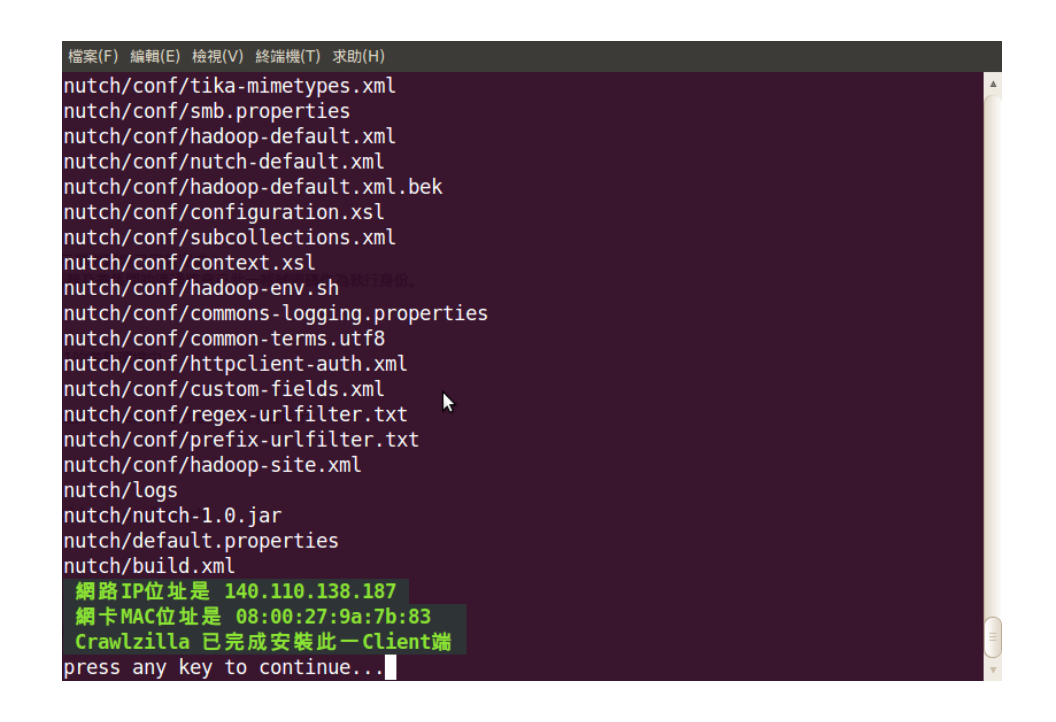

### 【Step B3. 驗證是否安裝成功】

 於 PC1 執行指令-"crawlzilla",出現以下畫面後選擇 "檢查 Cluster 狀態", 畫面如下:

| 檔案(F) 編輯(E) 檢視(V) 終端機(T) 求助(H)                                       |   |
|----------------------------------------------------------------------|---|
| [管理功能選項]<br>請選擇:                                                     | 1 |
| cluster_status<br>cluster_setup<br>server_setup<br>tomcat_switch<br> |   |
| <mark>&lt; 確定 &gt;</mark> < 取消 >                                     |   |
|                                                                      |   |

• 若出現2個運算節點表示安裝成功!

| 檔案(F) 編輯(E) 檢視(V) 編<br>= [Crawlzilla 管 | <sup>终端機(T)</sup> 求助(H)<br>理介面]~by N( | CHC =                     |                          | <b>A</b> |
|----------------------------------------|---------------------------------------|---------------------------|--------------------------|----------|
| [IP]                                   | [Hostname]                            | [Cluster 狀態]<br>[Network] | [Dtatnode & Tasktracker] | 7        |
| 140.110.138.186<br>140.110.138.187     | ubuntu-186<br>ubuntu-187              | online<br>online          | running<br>shutdown      | I        |
|                                        |                                       | < 🛍 📙 >                   | 100%                     |          |

### 【註解】

- 叢集版安裝完成後,需回 PC1 執行系統管理介面開啟運算服務後才可加入 crawl 運算分派資源中。
- 第三個運算節點以上的安裝方式,則是重複步驟 B 即可

# 【Crawlzilla 網頁執行介面】

管理介面預設網址為: <u>http://localhost:8080</u> 或 <u>http://ServerIP:8080</u>

• 登入後首頁如下:

| 檔案 ( <u>F</u> ) 編輯 ( <u>E</u> ) 檢視 (⊻) 歷史 ( <u>S</u> ) 書籤 ( <u>B</u> ) 工具 ( <u>T</u> ) 說明 ( <u>H</u> )                                             |                                                                                   |
|----------------------------------------------------------------------------------------------------|-----------------------------------------------------------------------------------|
| 🔶 🗼 🔻 🥃 🏠 💿 http://140.110.138.186:8080/crawlzilla/index.jsp 😭                                                                                     | 🕽 🔻 🖁 🔻 Google 🔍                                                                  |
| Coogle 🛛 🔻 提尋 🔻 🗄 📉 🔻 🚭 🗸 🖉 分享 🛛                                                                                                    | 🗸 » 🔌 🔻 🔵 shunfa 🔻                                                                |
|                                                                                                    | <b>v</b>                                                                          |
| CrawlZilla 網頁管理介面<br>CTAWLZ 首頁 應網設定 索引庫管理 系統狀態 使用者設定                                                                                               | 登出系統                                                                              |
| 管理介面功能介紹 <ul> <li>·抓取網頁設定:透過網頁介面建立搜尋引擎察引</li> <li>·察引庫管理:查詢、删除已爬取的察引庫</li> <li>·系統狀態:瀏覽目前系統狀態</li> <li>·管理者設定:包含個人化與語系設定</li> <li>·修改密碼</li> </ul> | 搜尋引擎快速連結<br>CrawiZilla 搜尋引筆範例<br>系統功能<br>修改管理者表碼<br>相關資源<br>CrawiZilla@GoogleCode |
| 完成                                                                                                    | <b>X</b> •                                                                        |

### 【設定網頁管理者密碼】

首次進入網頁介面時,必須先重設管理者密碼(預設密碼為:crawler),
 設定密碼點選送出並重新登入後就可執行系統。

| 檔案 ( <u>F</u> ) 編輯 ( <u>E</u> ) 檢視 ( <u>)</u> | /) 歷史 ( <u>S</u> ) 書籤 ( <u>B</u> ) 工具 (T) 說明 ( <u>F</u> | <u>i</u> )                                                                         |                    |                               |
|-----------------------------------------------|---------------------------------------------------------|------------------------------------------------------------------------------------|--------------------|-------------------------------|
| 🔶 🗼 ד 😅 😣                                     | http://140.110.138.186:8                                | 080/crawlzilla/change_PW.jsp                                                       | ☆ <mark>1</mark> ▼ | 🛚 🛃 🔻 Google 🔍                |
| Google                                        | ▼ 🧏 搜尋 ▼ 🔶                                              | 🎰 M 🔻 🐈 🔻 🧔 分型                                                                     | 🔋 🔍 🦏 網頁註解 🔻 😭     | 書籤 🔻 » 🔌 🔻 🔵 shunfa 🔻         |
| CrawlZilla                                    | +                                                       |                                                                                    |                    | ₹                             |
| CrawlZilla                                    | 網頁管理介面                                                  |                                                                                    |                    |                               |
| CRAWLZILLA                                    | 首頁 爬網設定                                                 | 索引庫管理 系統狀態                                                                         | 使用者設定              |                               |
|                                               | 這是你第一次登入 安全考量                                           | ,預設的密碼不該被使用                                                                        |                    | 搜尋引擎快速連結<br>CrawlZilla 搜尋引擎範例 |
|                                               | 原密碼為                                                    | •••••                                                                              |                    | 相關資源                          |
|                                               | 新設定的密碼                                                  |                                                                                    |                    | CrawlZilla@GoogleCode         |
|                                               | 確認新設定的密碼                                                |                                                                                    |                    |                               |
|                                               | 送出                                                      | 重設                                                                                 |                    |                               |
|                                               | сору<br>Тетр                                            | ight © 2010 Free Software Lab@NCHC<br>late provided by: <b>DesignsByDarren.com</b> |                    |                               |
| 完成                                            |                                                         |                                                                                    |                    | PB                            |
|                                               |                                                         |                                                                                    |                    |                               |

 當然之後若要在更改密碼,也可以透過右方的連結 "更改網頁密碼" 以進 行更改

# 【1. 建立第一個搜尋引擎】

### 【Step 1.1.開啟所有運算服務】

由於執行 Crawl 必須透過 Hadoop 運算,因此執行 Crawl 前請先依序確認以下服務是否已開啟,若為關閉狀態,請依序開啟這些服務。

- Namenode and Jobtracker
- Datanode and Tasktracker(需開啟全部的運算節點)

若不熟悉開啟步驟,請參考系統管理介面操作說明?

### 【Step 1.2.至 Crawl 網頁中設定爬取項目】

依序填入:索引庫名稱·欲抓取的網址(可多行·如圖所示)及設定爬取
 深度即可送出

| 檔案(E) 編輯(E) 檢視(  | V) 歴史 (S) 書簡 (B) 工具 (I) 説明 (H)         |                       |                    |          |
|------------------|----------------------------------------|-----------------------|--------------------|----------|
| 👙 🗼 ד 😅 🖸        | ) 🏫 间 http://140.110.138.186:8080/craw | lzilla/crawl.jsp      | 🏫 🚺 🔻 🔡 🔻 🛛 Google | ۹,       |
| Google           | ■ 312日 ▼→ 金 M ▼                        | - 👍 🔻 🦽 🛪 📴 分享 🔻 🔍 網頁 | 註解 🛪 🏠 書籤 🛪 🔌 🛪 🍯  | shunfa 🔻 |
| CrawlZilla       | ★ ■家高速網路與計算中心 Intr                     | 2 6 回研究回想中心           | x +                | *        |
| CrawlZilla       | 網百管理介面                                 |                       |                    | /        |
| Cruwizina<br>Tal |                                        |                       |                    |          |
| CR BWI 2111 B    |                                        |                       |                    |          |
| CITAMERIC        | 首頁 爬網設定 索引庫管理                          | 系統狀態 使用者設定            | 豐出系統               | _        |
| 爬網設定             |                                        |                       | 搜尋引擎快速速的           | 4        |
|                  |                                        |                       | CrawlZilla 搜尋引筆氣   |          |
| AH I-J DC/13     |                                        |                       | 系统功能               | _ !!     |
| - 索引庫名:          | 稛                                      |                       |                    | _        |
|                  | 索引庫名稱 [tracCloud_and_nch               | ncTW_3                |                    | _        |
|                  |                                        |                       | 相關貿惠               | _        |
| ■■輸入抓取           | 的網址                                    |                       | CrawlZilla@GoogleC | ode      |
|                  | http://trac.nchc.org.tw/cloud/         |                       |                    |          |
|                  | nccp://www.ncnc.org.cw/cw/             |                       |                    |          |
|                  |                                        |                       |                    |          |
|                  |                                        |                       |                    |          |
| 輸入抓取的網絡          | <b>址</b>                               |                       |                    |          |
| 447 100 44 100   |                                        |                       |                    |          |
|                  | 度設定                                    |                       |                    |          |
|                  | 通律抓取的深度 3 1                            |                       |                    |          |
|                  | 送出 重19                                 |                       |                    |          |
| 完成               |                                        |                       |                    |          |

• 送出後如圖所示,等候時間需視視每台主機的運算速度而定。

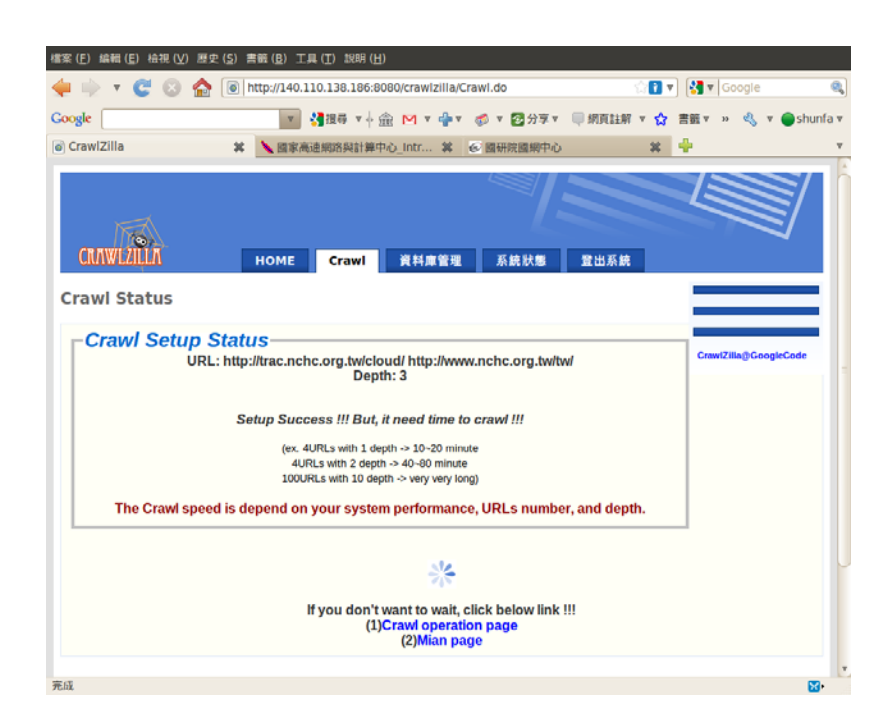

# 【Step 1.3.瀏覽網頁爬取進度】

• 透過系統狀態頁面,可即時了解網頁爬取進度

| 檔案 ( <u>F</u> ) 編輯 ( <u>E</u> ) 檢視 ( <u>V</u> ) 歷史 ( <u>S</u> ) ( | 書籤 ( <u>B</u> ) 工具     | ( <u>T</u> ) 說明 ( <u>F</u> | <u>1</u> )                            |            |                       |
|-------------------------------------------------------------------|------------------------|----------------------------|---------------------------------------|------------|-----------------------|
| 븢 🗼 v 🥰 🛽 🏠 🗻                                                     | http://140.110         | .138.186:8                 | 080/crawlzilla/sysinfo.jsp            | ু 🚺 🖌      | Google 🔍              |
| Google                                                            | ▼ 😽                    | 搜尋 ▼↔                      | 🎰 M 🔻 📲 🛛 🧔 🖉 分享 🔍 💭 網頁語              | 註解 🔻 🖒     | 書籤 🔻 🔌 🔻 🔵 shunfa 🔻   |
| CrawlZilla                                                        | 🔪 國家高速                 | 網路與計算中                     | 中心_Intr 🗱 🕑 國研院國網中心                   | *          | ÷ •                   |
| CrawlZilla 網頁管<br>CMWL/IIIA 普頁                                    | 理介面<br><sub>爬網設定</sub> | <b>]</b><br>索引             | 章管理 <u>系統狀態</u> 使用者設定                 | 登出系統       |                       |
| 77 R/G11/1 X8X                                                    |                        | 승규 그는 아프 아                 | ۵. Mis                                |            | CrawlZilla 提尋引筆範例     |
| tracC                                                             | 索引庫名<br>_loud_and_     | 繁5]庫新<br>稱<br>nchcTW_      | ★ 1<br>新取狀態 删除狀態<br>3 crawling Delete |            | 系統功能                  |
| Jol                                                               | otracker <b>⊥</b> f    | 乍排程器制                      | 犬態 (New Window )                      |            | 相關資源                  |
| Running Jobs                                                      |                        |                            | Quick                                 | Links 🔺    | CrawiZilia@GoogleCode |
| completed jobs                                                    |                        |                            |                                       |            |                       |
| Jobid                                                             | Priority               | User                       | Name                                  | Mai<br>Con |                       |
| job_201008181050_0001                                             | NORMAL                 | crawler                    | inject<br>tracCloud_and_nchcTW_3/urls | 100        |                       |
| 完成                                                                |                        |                            |                                       |            | <b>50</b>             |

• 待出現"Finish"表示索引庫已建立,並可將此一訊息刪除

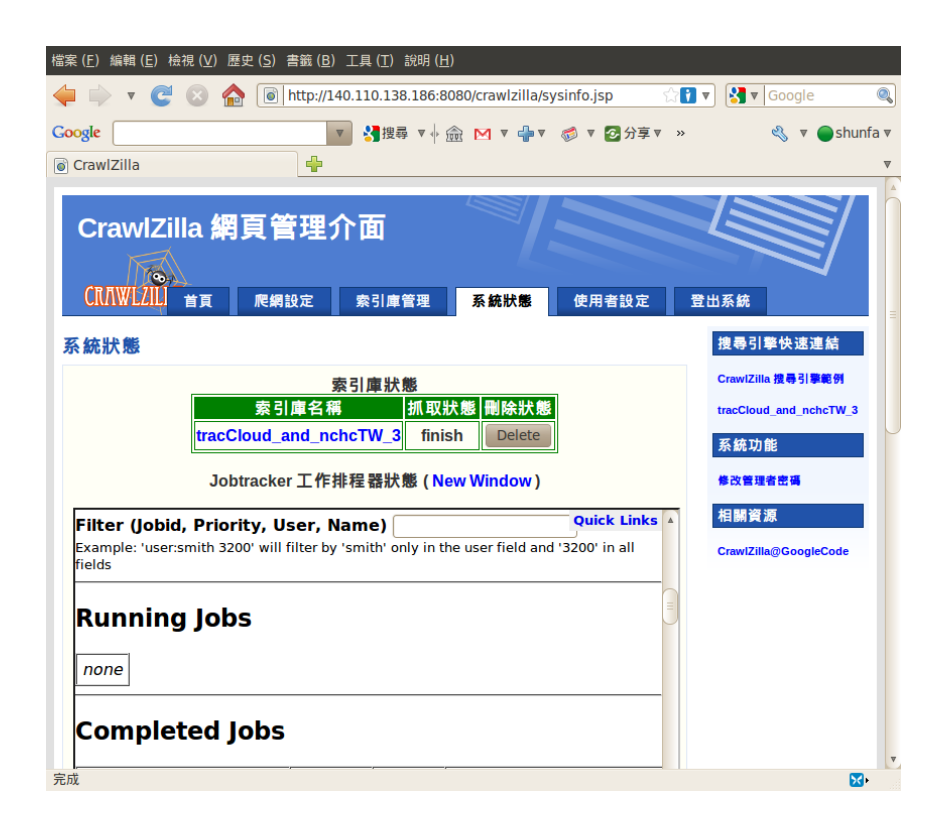

• 完成此一步驟,第一個搜尋引擎已建置,右側快速連結中的 "tracCloud\_and\_nchcTW\_3"即為此次所建立的搜尋引擎。

# 【Step 1.4.測試搜尋引擎功能】

點選右側快速連結中的"tracCloud\_and\_nchcTW\_3"進入搜尋引擎後,輸入
 一組關鍵字測試搜尋結果,下圖為輸入"nchc"為例:

| 檔案(E) 編輯(E) 检視(⊻)       | ) 歴史 (S) 書籍 (B) 工具 (T) 説明 (H)                                                                |            |
|-------------------------|----------------------------------------------------------------------------------------------|------------|
| 🝁 🌩 🔻 😅 😒               |                                                                                              | ۹,         |
| Google                  | 🗾 📲 隆尋 平 🕂 🏫 闷 平 🎲 平 🧭 平 🐼 平 😵 🔧 🔍 平                                                         | 🔵 shunfa 🔻 |
| 😤 Crawlzilla Search Eng | ine 🖶                                                                                        | Ŧ          |
| annaziun                | Crawtzilla管理介面                                                                               |            |
|                         |                                                                                              |            |
|                         | NCHC HER ME                                                                                  |            |
|                         |                                                                                              |            |
|                         | ca   de   en   es   fi   fi   bu   if   jn   ms   ni   pi   p5   sh   st   st   fi   zh   cn |            |
|                         | Refer Ling<br>BR意志思想(320)合計師中心<br>Eveter LPC Better Ling<br>Eveter LPC Better Ling           |            |
|                         |                                                                                              |            |
|                         |                                                                                              |            |
|                         |                                                                                              |            |
| 完成                      |                                                                                              | <b>M</b> • |

• 搜尋結果:

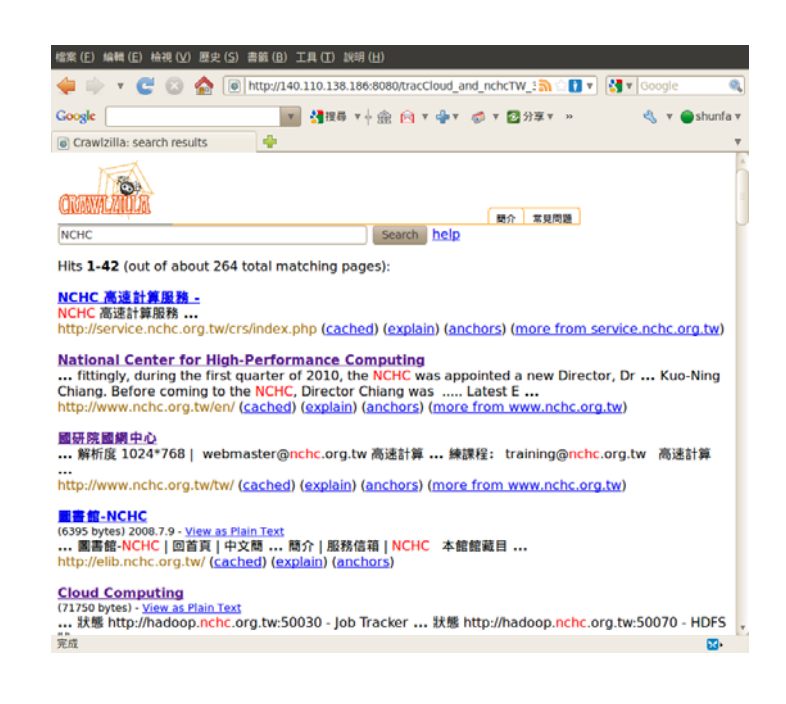

# 【2.索引庫管理】

索引庫管理頁面中將會顯示目前已建立的所有索引庫·管理者可於此頁面
 進行瀏覽·刪除及提供網頁嵌入語法·如下圖所示:

| 檔案 ( <u>F</u> ) 編 | <sub>扁輯</sub> ( <u>E</u> ) 檢視 (⊻) | 歷史 ( <u>S</u> ) 書籤 ( <u>B</u> ) 工具 ( <u>T</u> | ) 說明 ( <u>H</u> ) |                |              |                |                     |         |
|-------------------|-----------------------------------|-----------------------------------------------|-------------------|----------------|--------------|----------------|---------------------|---------|
| 🔶 🗼               | v C 🛛                             | http://140.110.1                              | 38.186:8080/0     | crawlzilla/nut | ch_DB.jsp    | ☆ <b>!</b> ▼ [ | <b>∃</b> ▼ Google   | 0       |
| Google            |                                   | v 24                                          | 韓 ▲ ∲ 🔍 🖡         | 🖂 v 👍 v .      | 🐔 🔻 🔽 分享 🔻 🔋 | ■網頁註解 ▼ 5      | 🟠 » 🔍 🔻 🔵s          | hunfa 🔻 |
| CrawIZ            | /illa                             |                                               | 1 113             |                |              |                | ~~~~~               | v       |
| C ciunz           |                                   | -                                             |                   |                |              |                |                     |         |
| Cra               | awlZilla 🕯                        | <b>周頁管理介面</b>                                 |                   |                |              |                |                     |         |
|                   |                                   |                                               |                   |                |              |                |                     |         |
| CRA               | WLZIĻLA 🛛 📸                       | 頁爬網設定                                         | <b>象引庫管理</b>      | 系統狀態           | 使用者設定        | 登出系統           |                     |         |
| 索引庫               | 管理                                |                                               |                   |                |              | 扬              | <b>椱尋引擎快速連結</b>     |         |
|                   | キョナクダ                             | 28 n== 88                                     |                   | 預覽             | 嵌入搜尋引擎       | c              | rawlZilla 搜尋引擎範例    |         |
|                   | <u>家</u> 51 庫 名 碑                 | 建立时间                                          | <b>惻际</b> 察 51 厚  | 統計資料           | 到網頁的語法       | n              | chc-en_3            |         |
|                   | nchc-en_3                         | 2010-08-24_16:16:14                           | Delete            | Preview        | embed code   | n              | chc-tw_3            |         |
|                   | nchc-tw_3                         | 2010-08-24_15:22:48                           | Delete            | Preview        | embed code   | 务              | 系統功能                |         |
|                   |                                   | 資                                             | 炓 <b>總覽</b>       |                |              | *              | 改管理者密碼              |         |
|                   | 起始URL                             |                                               |                   |                |              | 相              | 目關資源                |         |
| 本                 | 機索引路徑                             |                                               |                   |                |              |                | rawlZilla@GoogleCod | e       |
| 縜                 | 課文字數                              | 0                                             | 文件檔[              | 數量             | 0            |                |                     |         |
| 索                 | 引庫更新日<br>期                        |                                               | 使用者               | 名稱             |              |                |                     |         |
|                   |                                   | 被搜尋分                                          | ·析到的網址<br>null    | :              |              |                |                     | ~       |
| 完成                |                                   |                                               |                   |                |              |                |                     | ו       |

### 【2.1 索引庫瀏覽】

進入索引庫管理頁面後·在欲瀏覽的索引庫欄位點選"preview"即可瀏覽此一索引 庫的資訊·目前提供瀏覽的資訊包括:

- 爬取網址
- 爬取文字數
- 爬取文件數
- 相關索引排名

如下圖所示:

| 檔案 (] | E) 編          | 輯 ( <u>E</u> ) 檢視 (⊻  | ) 歴史 ( <u>S</u> ) 書籤 ( <u>B</u> ) 〔 | 工具 ( <u>T</u> ) 割 | 說明 ( <u>H</u> ) |                     |                                         |             |        |                       |       |
|-------|---------------|-----------------------|-------------------------------------|-------------------|-----------------|---------------------|-----------------------------------------|-------------|--------|-----------------------|-------|
| 4     | $\Rightarrow$ | • C 🗵                 | 💧 间 http://140                      | .110.138.         | 186:80          | 80/crawlzilla       | a/Statistics.do?fileN                   | ame=n 🏠     | 1 .    | Soogle                |       |
| Goog  | le 🗍          |                       | ~                                   | 2 捜尋              | ▼ .             | a M 🔻 ф             | 🔻 🧔 🔻 🔂 分享 🔻                            | 🔲 網頁語       | 主解 ▼ 7 | 🟠 » 🔌 🔻 🔵 shun        | ifa ▼ |
| Cr    | awlZi         | lla                   | 4                                   |                   |                 |                     |                                         |             |        |                       | v     |
| 索     | 引庫            | 管理                    |                                     |                   |                 |                     |                                         |             |        | 搜尋引擎快速連結              | 4     |
|       |               |                       |                                     |                   |                 | 25 8                |                                         | 88 <b>4</b> |        | CrawlZilla 搜尋引擎範例     |       |
|       |               | 索引庫名和                 | 爯 建立時間                              | ₩                 | 除索引             | 庫 祝計                | 日本 1 日本 1 日本 1 日本 1 日本 1 日本 1 日本 1 日本 1 | 去           |        | nchc-en_3             |       |
|       |               | nchc-en_              | 3 2010-08-24_16:                    | 16:14             | Delete          | Previ               | ew embed code                           |             |        | nchc-tw_3             |       |
|       |               | nchc-tw_3             | 3 2010-08-24_15:                    | 22:48             | Delete          | Previ               | ew embed code                           |             |        | 系統功能                  |       |
|       |               |                       |                                     | 資料                | 息覽              |                     | 4                                       |             |        |                       | =     |
| 6     |               |                       |                                     |                   |                 |                     |                                         | ]           |        | FC 目 坦 首 広 偽          |       |
|       | ŧ             | 記始URL<br>豊志 리 欧 御     | /h a ma lar                         | http:/            | www.            | nchc.org.t          | w/tw/                                   |             |        | 相關資源                  |       |
| -     | 华节            | 展系 1 始 (空)<br>井 立 字 動 | 37095                               | awiencia          | awizina<br>★4   | a/archieve/<br>上燈數号 | 1036                                    |             |        | CrawlZilla@GoogleCode |       |
|       | 索引            | 引庫更新日                 | Tue Aug 24 15:                      | 22:46             |                 |                     | 1030                                    |             |        |                       |       |
|       |               | 期                     | CŠT 2010                            |                   | (伊月             | 百名稱                 | crawier                                 |             |        |                       |       |
| 6     | HF            |                       | 被打                                  | <b>夏尋分析</b>       | 到的創             | <b>肖址:</b>          |                                         |             |        |                       |       |
|       | <b>排</b><br>序 |                       | 內容                                  | 51用次<br>數         | 序               |                     | 內容                                      | 51用次<br>數   |        |                       |       |
|       | 0             | site:www              | w.nchc.org.tw                       | 336               | 1               | site:pcclu          | ster.nchc.org.tw                        | 87          |        |                       |       |
|       | 2             | site:bioin            | fo.nchc.org.tw                      | 66                | 3               | site:wv             | ww.narl.org.tw                          | 57          |        |                       |       |
|       | 4             | site:edu              | u.nchc.org.tw                       | 53                | 5               | site:serv           | ice.nchc.org.tw                         | 35          |        |                       |       |
|       | 6             | site:acc              | ta.nchc.org.tw                      | 28                | 7               | site:coli           | fe.nchc.org.tw                          | 14          |        |                       |       |
|       | 8             | site:wlan             | rc.nchc.org.tw                      | 13                | 9               | site:eli            | b.nchc.org.tw                           | 13          |        |                       |       |
|       | 10            | site:www.             | medicalgrid.org                     | 13                | 11              | site:volun          | teer.ncnc.org.tw                        | 9           |        |                       |       |
|       | 14            | site:econ             | rid nchc org tw                     | 6                 | 15              | site no             | w sina gov tw                           | 3           |        |                       |       |
|       | 16            | site:asp.             | 104ehr.com.tw                       | 3                 | 17              | site:vin            | nl.nchc.org.tw                          | 3           |        |                       |       |
|       | 18            | site:ww               | w.ym.edu.tw                         | 2                 | 19              | site:wv             | w.tnu.edu.tw                            | 2           |        |                       |       |
|       | 20            | site:ww               | w.usc.edu.tw                        | 2                 | 21              | site:www            | .ssvs.tp.edu.tw                         | 2           |        |                       |       |
|       | 22            | site:www.sr           | nelearning.org.tw                   | 2                 | 23              | site:ecoc           | am.nchc.org.tw                          | 2           |        |                       |       |
| 승규    | 1             |                       |                                     | -                 | INC             |                     |                                         |             |        | 1991 🔽                |       |

由於有加入中文分詞功能·因此可以明顯看出索引庫的建立是以"中文字詞"作為 基本單位

| 檔案  | 檔案 (E) 編輯 (E) 检視 (⊻) 歴史 (S) 書籤 (B) 工具 (T) 説明 (出)                                           |                      |              |            |      |                         |                |       |      |   |    |     |             |   |
|-----|--------------------------------------------------------------------------------------------|----------------------|--------------|------------|------|-------------------------|----------------|-------|------|---|----|-----|-------------|---|
|     | 🝦 🔻 😴 🛞 🔞 http://140.110.138.186:8080/crawlzilla/Statistics.do?fileName=n 👔 🛛 🚼 🛛 Google 🔍 |                      |              |            |      |                         |                |       |      |   |    |     |             |   |
| Goo | gle                                                                                        |                      | v            | #显 ▼       | r di | 🏔 M v 📥 v 🙈 v 🕅 5       | ↑夏▼ ■ 網百言      | *解,   | • •  | » | er | ~ ( | shunfa      |   |
|     |                                                                                            | 2                    | • <b>.</b> . |            | T    |                         | and the second | 2.000 | ~~~~ |   |    |     |             | _ |
|     | Idwiziii                                                                                   | d                    | 分析的          | 文件         | 刑    | 能:                      |                |       |      |   |    |     |             | × |
|     | 排序                                                                                         | 内容                   | 引用次數         | 排序         |      | 内容                      | 引用次數           |       |      |   |    |     |             |   |
|     | 0                                                                                          | type:text/html       | 989          | 1          | ī    | type:html               | 989            |       |      |   |    |     |             |   |
|     | 2                                                                                          | type:text            | 989          | 3          | Ī    | type:application        | 47             |       |      |   |    |     |             |   |
|     | 4                                                                                          | type:application/pdf | 34           | 5          |      | type:pdf                | 34             |       |      |   |    |     |             |   |
|     | 6                                                                                          | type:xml             | 10           | 7          |      | type:application/xml    | 10             |       |      |   |    |     |             |   |
|     | 8                                                                                          | type:msword          | 3            | 9          | 1    | type:application/msword | 3              |       |      |   |    |     |             |   |
|     |                                                                                            |                      |              |            |      |                         |                |       |      |   |    |     |             |   |
|     |                                                                                            |                      | 出現次數前        | <b>Ξ</b> + | 名    | 的字符:                    |                |       |      |   |    |     |             |   |
|     | 排序                                                                                         | 内容                   | 引用次數         | 非          | 序    | 内容                      | 引用次數           |       |      |   |    |     |             |   |
|     | 0                                                                                          | content:網            | 805          |            | 1    | content:路               | 777            |       |      |   |    |     |             |   |
|     | 2                                                                                          | content:             | 758          | 3          |      | content:中心              | 750            |       |      |   |    |     |             |   |
|     | 4                                                                                          | content:計            | 744          | 5          |      | content:資               | 742            |       |      |   |    |     |             |   |
|     | 6                                                                                          | content:與            | 740          |            | 7    | content:訊               | 734            |       |      |   |    |     |             |   |
|     | 8                                                                                          | content:頁            | 712          | !          | 9    | content:                | 705            |       |      |   |    |     |             |   |
|     | 10                                                                                         | content:學            | 698          | 1          | 1    | content:算               | 696            |       |      |   |    |     |             |   |
|     | 12                                                                                         | content:家            | 692          | 1          | 3    | content:的               | 684            |       |      |   |    | 3   |             |   |
|     | 14                                                                                         | content:關            | 676          | 1          | .5   | content:議               | 674            |       |      |   |    |     |             |   |
|     | 16                                                                                         | content:統            | 666          | 1          | .7   | content:1024            | 665            |       |      |   |    |     |             |   |
|     | 18                                                                                         | content:768          | 664          | 1          | 9    | content:系               | 662            |       |      |   |    |     |             |   |
|     | 20                                                                                         | content:高速           | 648          | 2          | 1    | content:-               | 643            |       |      |   |    |     |             |   |
|     | 22                                                                                         | content:號            | 636          | 2          | 3    | content: 🖪              | 635            |       |      |   |    |     |             |   |
|     | 24                                                                                         | content:站            | 633          | 2          | 5    | content:導               | 632            |       |      |   |    |     |             |   |
|     | 26                                                                                         | content:解析           | 628          | 2          | 27   | content:建               | 627            |       |      |   |    |     |             |   |
|     | 28                                                                                         | content:會            | 627          | 2          | 9    | content:解析度             | 624            |       |      |   |    |     |             |   |
|     | 30                                                                                         | content:務            | 622          | 3          | 1    | content:覽               | 618            |       |      |   |    |     |             |   |
|     | 32                                                                                         | content:請            | 614          | 3          | 3    | content:發               | 614            |       |      |   |    |     |             |   |
| -   | 34                                                                                         | content:體            | 608          | 3          | 5    | content:上               | 607            |       |      |   |    |     |             | V |
| 元成  |                                                                                            |                      |              |            |      |                         |                |       |      |   |    |     | <b>SC F</b> |   |

### 【2.2 索引庫刪除】

• 在欲刪除的索引庫中點選刪除,確認後即完成刪除索引庫

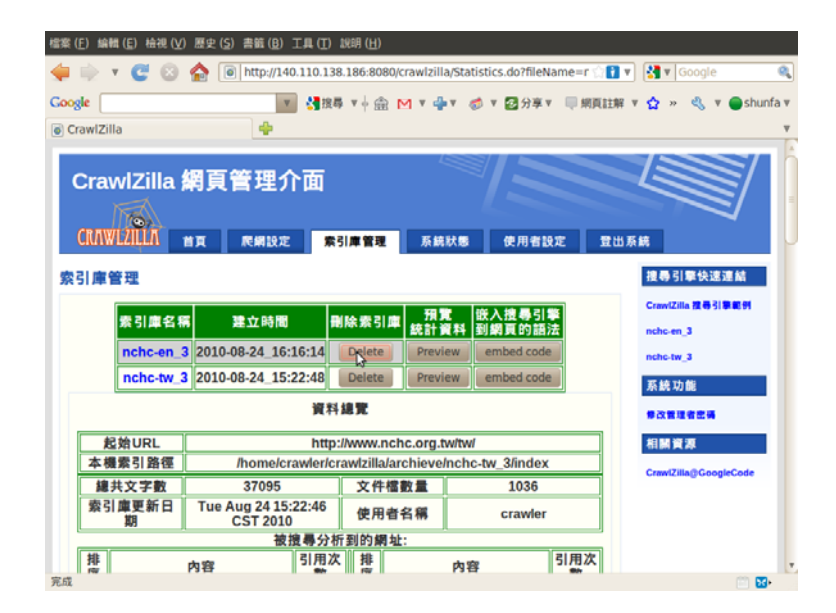

# 【3.在網頁中嵌入搜尋引擎】

若企業內部有需要將 Search Bar 整合於企業首頁中,則可使用此一功能,方式如下:

【Step 3.1. 開啟索引庫管理頁面】

| 檔案( <u>F</u> ) 編輯( <u>E</u> ) 檢視( <u>V</u> ) | ) 歴史( <u>S</u> ) 書籤( <u>B</u> ) 工具( <u>T</u> ) 訪 | 明 ( <u>H</u> )        |                 |                  |              |
|----------------------------------------------|--------------------------------------------------|-----------------------|-----------------|------------------|--------------|
| 🖕 🗼 🔻 ピ 😣                                    | http://140.110.138.1                             | L86:8080/crawlzilla/n | utch_DB.jsp     | 🟫 🚺 🔻 🔀 🕷 Google | e 🔍          |
| Google                                       | ▼ 🤮 搜尋                                           | V 🕂 🎰 M V 🕂 V         | 🧔 🔻 🔁 分享 🔍 💭    | 網頁註解 🔻 😭 » 🛛 🖏   | 🔻 🔵 shunfa 🔻 |
| CrawlZilla                                   | +                                                |                       |                 |                  | $\nabla$     |
|                                              | 網頁管理介面                                           | 引庫管理 系統               | 伏懸 使用者設定        | 豐出系統             |              |
| 索引庫管理                                        |                                                  |                       |                 | 搜尋引擎快:           | 速連結          |
| 索引庫名                                         | 稱建立時間間                                           | <br>除索引庫 預覧           | 嵌入搜尋引擎          | CrawlZilla 提尋    | 引擎範例         |
| nchc-en                                      | <b>3</b> 2010-08-24_16:16:14                     | Delete Previe         | w embed code    | nchc-en_3        |              |
| nchc-tw                                      | 3 2010-08-24_15:22:48                            | Delete Previe         | embed code      | 系統功能             |              |
|                                              | 資料                                               | 總覽                    |                 | 修改管理者密码          | •            |
| 起始URL                                        | http                                             | ://www.nchc.org.t     | wltwl           | 相關資源             |              |
| 本機索引路徑                                       | /home/crawler/c                                  | rawlzilla/archieve/   | nchc-tw_3/index | CrawlZilla@Go    | ogleCode     |
| 總共文字數                                        | 37095                                            | 文件檔數量                 | 1036            | Crawizina@00     | logiecode    |
| 索引庫更新日期                                      | Tue Aug 24 15:22:46<br>CST 2010                  | 使用者名稱                 | crawler         |                  |              |
|                                              | 被搜尋分析                                            | f到的網址:                |                 |                  |              |
| 推                                            | 內容 引用次                                           | 推                     | 內容 弓            | 用次               |              |

# 【Step 3.2.點選 embed code】

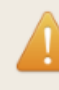

<img src="http://140.110.138.186:8080/crawlzilla/img/logo.png" ><form name="search" action="http://140.110.138.186:8080/nchc-en\_3/search.jsp" method="get"><input name="query" size=15></form>

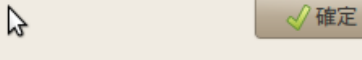

# 【Step 3.3.複製後貼在欲整合 Search Bar 的頁面】

• embed code 範例:

| <img src="http://140.110.138.186:8080/crawlzilla/img/logo.png"/>                                             |
|----------------------------------------------------------------------------------------------------|
| <pre><form <="" action="http://140.110.138.186:8080/nchc-en_3/search.jsp" name="search" pre=""></form></pre> |
| method="get">                                                                                                |
| <input name="query" size="15"/>                                                                              |
|                                                                                                    |

### 【4.系統操作】

將現在的工作、叢集運算與儲存系統整合於一頁

| Crav                         | /IZilla 糹 | 周貢管理介面                                              |          |                    |                             |                 |
|------------------------------|-----------|-----------------------------------------------------|----------|--------------------|-----------------------------|-----------------|
| СПЛШ                         | ZILLA     |                                                     | វញ្ញ រ   | <b>に</b> 網設定 索引庫管理 | 系統狀態使用者設定                   | 登出系統            |
| 系統狀態                         | 1         |                                                     |          |                    |                             |                 |
|                              |           |                                                     | 索引       | <u> </u>           | 間删除狀態                       |                 |
|                              |           |                                                     | Jobtra   | cker 工作排程器狀態 (N    | lew Window )                |                 |
| Version<br>Compil<br>Identif | ter Su    | 745977<br>b 20 00:16:34 UTC 200<br>0141911<br>nmary | 09 by nd | aley               |                             |                 |
| Maps                         | Reduces   | Total Submissions                                   | Nodes    | Map Task Capacity  | <b>Reduce Task Capacity</b> | Avg. Tasks/Node |
| 0                            | 0         | 0                                                   | 1        | 2                  | 2                           | 4.00            |
| Sche                         | duling    | Information                                         | Name     | node 交間管理員狀能(N     | lew Window )                |                 |

# 【5.管理者設定】

可以設定 搜尋引擎的名稱 · 管理者 Email · 以及欲使用的語言 (中/英)

| CrawlZilla Management Pa | ge   |                                                          |                                                                 |        |       |        |
|--------------------------|------|----------------------------------------------------------|-----------------------------------------------------------------|--------|-------|--------|
| CRAWLZILLA               | Home | Crawl                                                    | Manage                                                          | System | Setup | Logout |
| Setup                    |      | Engin<br>waue-crawl<br>Adm<br>waue@ncho<br>Choose<br>Eng | ne Name<br>zilla<br>in Email<br>c.org.tw<br>Language<br>glish v |        |       |        |

# 【系統管理介面操作說明】

- 此一說明頁面操作環境為兩台已安裝好之叢集環境
- 單機版操作方式皆同。

#### 【系統運算架構】

- 已熟悉 Hadoop 架構之使用者可略過此一段落
- 由於底層的運算是交由 Hadoop 作運算·相關的運算原理可參考 Hadoop 官方網頁說明
- 若無法了解上述運算架構及原理,僅需記住以下啟動順序即可。

Step1. 啟動 Namnode & Jobtracker

Step2. 啟動 Datanode & Tasktracker

 系統安裝完成時,運算節點預設為關閉,需透過系統管理介面開啟服務, 執行網頁爬取前,請先確認 Hadoop 相關運算服務已開啟,否則將無法順 利執行。

### 【系統管理介面功能】

在 PC1 終端機中輸入指令-"crawlzilla"即可進入系統管理介面如下圖:

| 檔案(F) 編輯(E) 檢視(V) 終端機(T) 对<br>[<br>請 選 擇:                                                                               | <sup>*</sup> 助(H)<br>管理功能選項]                                                                                                    | •                                                        |
|----------------------------------------------------------------------------------------------------|----------------------------------------------------------------------------------------------------|----------------------------------------------------------|
| luster_status<br>cluster_setup<br>server_setup<br>tomcat_switch<br>tomcat_port<br>lang_switch<br>client_install<br>exit | 檢查 Cluster 狀態<br>設定 datanode & tasktracker<br>設定 namenode & jobtracker<br>啟動 /停止 /重新 啟動 Tomcat<br>更改 Tomcat port<br>更換語言<br>Client 安裝步驟<br>結束 |                                                          |
| < 疆定                                                                                                    | - 取消 >                                                                                                    | <ul> <li>( ( ( ( ( ( ( ( ( ( ( ( ( ( ( ( ( ( (</li></ul> |

此一管理介面提供數個系統管理功能,於下列子段落一一說明。

### 【1. 檢查 Cluster 狀態】

此一功能主要顯示叢集中的電腦狀態,主要顯示欄位分別為:

| 【 IP 】 【 Hostname 】 【 Network 連線狀態 】 【 Datanode & Tasktracker 狀 |
|-----------------------------------------------------------------|
|-----------------------------------------------------------------|

如下圖:

| 檔案(F) 編輯(E) 檢視(V) 編                | 冬端機(T) 求助(H)             |                  |                       | A      |
|------------------------------------|--------------------------|------------------|-----------------------|--------|
|                                    |                          | [C]uston 收除]     |                       |        |
| [IP]                               | [Hostname]               | [Network]        | [Dtatnode & Tasktrack | (er]   |
| 140.110.138.186<br>140.110.138.187 | ubuntu-186<br>ubuntu-187 | online<br>online | running<br>shutdown   |        |
|                                    |                          |                  |                       |        |
|                                    |                          |                  |                       |        |
|                                    |                          |                  |                       |        |
|                                    |                          |                  |                       |        |
|                                    |                          | < 離開 >           | 1                     | .00% - |
|                                    |                          |                  | Ŕ                     |        |

• 註:Namenode & Jobtracker 狀態需進入其管理頁面查詢之

### 【2. 啟動 Datanode & Tasktracker】

此一功能主要管理叢集中的電腦狀態,並可分為管理全部節點或部份節點

- 主要的功能為【啟動】·【停止】及【重新啟動】:
- 選擇管理全部或部份節點:

| 檔案(F) 編輯(E) # | 檢視(V) 終端機(T) 求助(H)            |          |
|---------------|-------------------------------|----------|
| = [Crawlzi]   | lla 管理介面]~by NCHC =           | <b>^</b> |
|               |                               |          |
|               |                               |          |
|               | [全部或部份 nodes]                 |          |
|               |                               |          |
|               | All 全部 nodes<br>Part 部份 nodes |          |
|               | Main 回主選單                     |          |
|               |                               |          |
|               |                               |          |
|               |                               |          |
|               |                               |          |
|               |                               |          |
|               | < <mark>薩定 &gt;</mark> < 取消 > |          |
|               |                               |          |
|               |                               |          |
|               |                               |          |
|               |                               | ▼        |

• 進入後·選擇欲操作的功能:

| 檔案(F) #<br>= [Cr | 編輯(E) 檢視(V) 終端機(T) 求助(H)<br>awlzilla 管理介面]~by NCHC =                                                            | - |
|------------------|----------------------------------------------------------------------------------------------------|---|
|                  | [Datanode & Tasktracker 設定]<br>請選擇:                                                                             |   |
|                  | start啟動 Datanodes & Tasktrackersshutdown停止 Datanodes & Tasktrackersrestart重新啟動 Datanodes & Tasktrackersmain回主選單 |   |
|                  |                                                                                                    |   |
|                  | < 確定 > < 取消 >                                                                                                   |   |
|                  |                                                                                                    | ■ |

# 【3. 啟動 Namenode 及 Jobtracker】

此一功能主要管理叢集中的主要電腦狀態(此為 PC1)·主要的功能為啟動·停止及重新啟動·操作方式如下:

## [Step 3.1]

• 進入時,程式將先檢查目前的服務狀態:

| Comon Wiff 1                                 |  |
|----------------------------------------------|--|
| [Server 10.08]<br>Namenode & Jobtracker 正在運作 |  |
| < 薩定 >                                       |  |
|                                              |  |

# [Step 3.1]

• 進入後,選擇欲操作的功能:

| 檔案(F) 編輯(E) 檢視(V)<br>= [Crawlzilla 管 | 終端機(T) 求助(H)<br>[理介面] ~by NCHC =                                                                                                    |     |
|--------------------------------------|----------------------------------------------------------------------------------------------------|-----|
| 請選擇:                                 | [Namenode & Jobtracker 設定]                                                                                                    |     |
|                                      | tart         啟動 Namenode & Jobtracker           shutdown         停止 Namenode & Jobtracker           restart         重新啟動 Namenode & Jobtracker           main         回主選單 |     |
|                                      |                                                                                                    |     |
|                                      | < 薩定 >                                                                                                    |     |
|                                      |                                                                                                    | H N |

### 【4. 啟動/停止/重新啟動 Tomcat 服務】

此一功能主要管理叢集中的主要電腦狀態(此為 PC1)·主要的功能為啟動·停止及重新啟動網頁伺服器·操作方式如下:

## [Step 4.1]

• 進入時,程式將先檢查目前的服務狀態:

| 【Tomcat 狀態】<br>Tomcat 正在執行 !!! |   |
|--------------------------------|---|
| < 確定 >                         | - |
|                                |   |
|                                |   |
|                                |   |

## [Step 4.2]

• 進入後,選擇欲操作的功能:

| _   | [Tomcat 服務選項]                                                            | 1 |
|-----|--------------------------------------------------------------------------|---|
| 請選擇 | :                                                                        |   |
|     | tart 啟動 Tomcat<br>shutdown 停止 Tomcat<br>restart 重新啟動 Tomcat<br>main 回主選單 |   |
|     |                                                                          |   |
|     | <mark>&lt; 雛定 &gt;</mark> < 取消 >                                         |   |
|     |                                                                          |   |

# 【5. 更改 Tomcat Port】

此一功能主要為更改網頁伺服器的 Port 號·若預設的 Port 號已被其他程序佔用· 即可透過此功能進行更改·操作方式如下:

• 進入後,直接輸入欲更改的 Port 號即可。

| 檔案(F) 編輯(E)<br>= [Crawlzi | 檢視(V) 終端機(T) 求助(H)<br><b>lla 管理介面] ~by NCHC =</b> |   |
|---------------------------|---------------------------------------------------|---|
|                           |                                                   |   |
|                           | [Tomcat Port 更改]                                  |   |
|                           | 請輸入要更改的 Tomcat port 號碼 (預設值為 8080):               |   |
|                           |                                                   |   |
|                           |                                                   |   |
|                           |                                                   | ₽ |
|                           |                                                   |   |
|                           |                                                   | = |
|                           |                                                   | = |

# 【6. 更換語言】

提供中英文操作語言更換,進入後直接選擇操作語言即可。

| 檔案(F) 編輯(E) # | 桧視(V)終端機(T)求助(H)                                 |     |
|---------------|--------------------------------------------------|-----|
| - [Claw(21)   |                                                  | - 1 |
|               | 「建物签字」                                           |     |
|               | 請選擇:                                             |     |
|               | ■ <mark>■■_US</mark> 英文<br>zh_TW 中文<br>main 回主選單 |     |
|               |                                                  |     |
|               | <mark>&lt; 齏定 &gt;</mark> < 取消 >                 |     |
|               |                                                  |     |
|               |                                                  |     |

# 【移除 Crawlzilla】

#### 單機移除

打開終端機,用 root 帳號或有 sudoer\*權限的帳號輸入

crawlzilla\_remove

sudoer 帳號需要輸入該帳號的密碼,等程式跑完就移除完囉!

#### 叢集移除

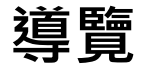

- Crawlzilla 的叢集是主(master)-從(slave)架構的服務模式,因此移除
   的時候,先將所有 slave 移除之後,最後再移除 master。
- master 與 slave 的移除都是輸入指令

crawlzilla\_remove

#### Slave 移除方法

移除方法同 單機移除

#### Master 移除方法

請先確認所有的 Slave 都已經移除 crawlzilla 完畢後,再執行移除程式

#### crawlzilla\_remove

移除方法同 單機移除